## Revoria Flow PC21 for Revoria Press PC1120 Revoria Flow EC11 for Revoria Press EC1100 Revoria Flow SC11/SC12 for Revoria Press SC180/SC170 GP Controller D01 for ApeosPro C810 Series Revoria Flow E11 for Revoria Press E1136/E1125/E1100

# Security Update Guide

April, 30, 2024

## **Vulnerability**

Microsoft Corporation has announced vulnerabilities in Windows<sup>®</sup>. There are measures to fix these vulnerabilities which must also be implemented for our products - Revoria Flow PC21 for Revoria Press PC1120, Revoria Flow EC11 for Revoria Press EC1100, Revoria Flow SC11/SC12 for Revoria Press SC180/SC170, GP Controller D01 for ApeosPro C810 Series, Revoria Flow E11 for Revoria Press E1136/E1125/E1100.

Please follow the below procedure to fix the vulnerabilities.

The following procedure is intended that a System Administrator of the GX Print Server can fix the vulnerabilities. The steps described below must be performed on the GX Print Server.

### **Update Programs**

An Internet connection is required before proceeding. Access the following URL and download the updates.

| Information Number of se | formation Number of security essentials update |                       | Information Number of security non-essentials update |  |  |  |  |
|--------------------------|------------------------------------------------|-----------------------|------------------------------------------------------|--|--|--|--|
| 2024 Security Updates    | 2024/4                                         | 2024 Security Updates | -                                                    |  |  |  |  |

#### • Information Number of security essentials update: April,2024

#### Updates (Folder name)

Ignore the updates if you have already implemented "KB5031539".

2023-10 Servicing Stack Update for Windows 10 Version 21H2 for x64-based Systems (KB5031539)

• URL

https://www.catalog.update.microsoft.com/Search.aspx?q=4ab54529-a352-44ca-8b4f-5d13b4cf69b5

• File Name

ssu-19041.3562-x64\_de23c91f483b2e609cec3e4a995639d13205f867.msu

#### Updates (Folder name)

2024-04 Cumulative Update for Windows 10 Version 21H2 for x64-based Systems (KB5036892)

#### • URL

https://www.catalog.update.microsoft.com/Search.aspx?q=701963a4-9265-47fa-b4e1-994ef948b5dc

• File Name

windows10.0-kb5036892-x64\_3346840c83d2b0e13df6608bb1a118fdc08af709.msu

#### Updates (Folder name)

2024-04 Cumulative Update for .NET Framework 3.5 and 4.8 for Windows 10 Version 21H2 for x64 (KB5036608)

#### • URL

https://www.catalog.update.microsoft.com/Search.aspx?q=2ff3b168-c761-4e86-9f6d-bc60fc4f43ec

File Name

windows10.0-kb5036608-x64-ndp48\_198eabe96517e4fce368274337c4a500b72337cb.msu

#### Updates (Folder name)

Update for Microsoft Defender Antivirus antimalware platform - KB4052623 (Version 4.18.24030.9) - Current Channel (Broad)

#### • URL

https://www.catalog.update.microsoft.com/Search.aspx?q=Update%20Microsoft%20Defender%20Antivirus%20an timalware%20platform%20current%20channel

#### File Name

updateplatform.amd64fre\_8557bec7c3a1481381d9e8c204ba7f42db7f0cd9.exe

Security intelligence updates for Microsoft Defender Antivirus and other Microsoft antimalware

#### • URL

https://www.microsoft.com/en-us/wdsi/defenderupdates

• File Name mpam-fe.exe

#### Download Procedure

(1) Access above URLs with Microsoft Edge.

#### (2) Click Download.

| × +                               |                        |                |              |         |      | -        |          | ×                   |
|-----------------------------------|------------------------|----------------|--------------|---------|------|----------|----------|---------------------|
| https://www.catalog.updat         | te.microsoft.com/Searc | h.aspx?q=      |              |         |      | Guest    | 2        |                     |
| Catalog                           |                        |                |              | -=-     | -= = | • •      | S        | earch               |
|                                   | -                      |                |              |         |      | 👌 Previo | ous   Ne | xt <sub>d&gt;</sub> |
|                                   | Products               | Classification | Last Updated | Version | Size |          |          |                     |
|                                   |                        |                | ==           | -       | -    | Down     | load     |                     |
| ights Reserved.   privacy   terms | of use   help          |                |              |         |      |          |          |                     |

(3) Right-click on the file name, select Save link as from the menu.

| Microsoft Update Catalog - [Guest] - Microsoft Edge | - 🗆 ×                        |
|-----------------------------------------------------|------------------------------|
| https://www.catalog.update.microsoft.com/Down       | iloadDialog.aspx             |
| Download                                            |                              |
| Download Updates                                    |                              |
|                                                     |                              |
|                                                     | Open link in new tab         |
|                                                     | Open link in new window      |
|                                                     | Den link in InPrivate window |
|                                                     | Save link as                 |
|                                                     | Copy link                    |
|                                                     | 다. Inspect Ctrl+Shift+I      |
|                                                     |                              |

If there are more than one updates, perform the above step.

- (4) In the Save As screen, select the download destination for the updates, then click Save.
- (5) Updates will be saved to the location specified in Step (4).

#### Install Procedure

- 1. Preparation before Applying the Security Updates
- 2. Copy the update files to any folder on the GX Print Server.
  - 1. Turn the power to the Print Server off and disconnect the network cable.

-O-Note

- Metal parts are exposed on the back of the Print Server's main body.
- When disconnecting the network cable be careful to avoid being injured by these parts.
- Alternatively, you can disconnect the network cable on the hub side.
- 3. Turn the Print Server back on.
- 4. If the Print Service application is running, then terminate it. (Windows Start menu > Fuji Xerox > StopSystem or Windows Start menu > FUJIFILM Bussiness Innovation > StopSystem) Terminate any other running applications.
- 5. Double-click on "D:\opt\PrtSrv\utility\ADMINtool\StartWindowsUpdate.bat".
- 6. Press return key to continue.

| C:\Windows\System32\cmd.exe   | 20 | × |
|-------------------------------|----|---|
| SUCCEEDED: StartWindowsUpdate |    | ^ |
| Press any key to continue     |    |   |
|                               |    |   |
|                               |    |   |
|                               |    |   |
|                               |    |   |
|                               |    |   |
|                               |    |   |
|                               |    |   |
|                               |    |   |
|                               |    |   |
|                               |    |   |
|                               |    | ~ |

- 3. How to Apply the Security Updates.
  - 1. Double-click on the security update file.

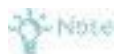

Before applying the security update close all the running applications (e.g., Print Service).

2. In the Windows Update Standalone Installer, click Yes.

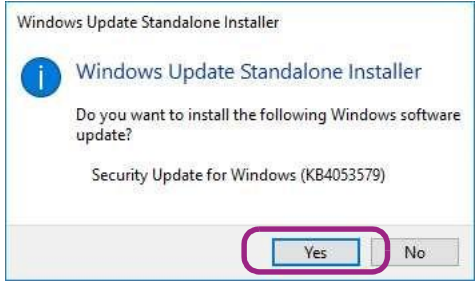

3. The Installation will now begin.

| Download and Install Updates                                                                          |   |
|----------------------------------------------------------------------------------------------------|---|
| The updates are being installed                                                                       |   |
| Installation status:                                                                                  |   |
| Initializing installation done!<br>Installing Security Update for Windows (KB4053579) (update 1 of 1) | ^ |
|                                                                                                    |   |
|                                                                                                    |   |

4. When the installation is finished, click Close to complete the setup.

| Dow | nload and Install Updates                                      | ×     |
|-----|----------------------------------------------------------------|-------|
| -   | Installation complete                                          |       |
|     | You must restart your computer for the updates to take effect. |       |
|     |                                                                |       |
|     |                                                                |       |
|     |                                                                |       |
|     |                                                                |       |
|     |                                                                |       |
|     |                                                                |       |
|     | Restart Nov                                                    | Close |

1. You can reboot the computer every time a security update is applied.

4. Confirming the Security Updates.

-O-Nexe

By following the procedure described below you can confirm if the update programs have been successfully applied.

- 1. Select Start Menu > Settings > Control Panel > Programs and Features.
- 2. In the left pane click View installed updates.
- 3. Confirm that the security updates that you applied are displayed in the list.

| W Installed Updates                                      |                                                           |                          |         |                  | - U                      | 2  |
|----------------------------------------------------------|-----------------------------------------------------------|--------------------------|---------|------------------|--------------------------|----|
| $\leftrightarrow \rightarrow \neg \uparrow $ 🐼 > Control | Panel > Programs > Programs and Features > Installed U    | lpdates                  |         | ٽ ~              | Search Installed Updates | J  |
| Control Panel Home                                       | Uninstall an undate                                       |                          |         |                  |                          |    |
| Uninstall a program                                      | To uninstall an update, select it from the list and then  | click Uninstall or Chanc | e.      |                  |                          |    |
| 💔 Turn Windows features on or                            |                                                           |                          |         |                  |                          |    |
| off                                                      | Organize 👻                                                |                          |         |                  | 8:: -                    | 1  |
|                                                          | Name                                                      | Program                  | Version | Publisher        | Installed                | On |
|                                                          | Adobe Reader XI (11.0.23) - Japanese (1)                  |                          |         |                  |                          |    |
|                                                          | Microsoft Visual C++ 2010 x64 Redistributable - 10.0.4021 | 19 (1)                   |         |                  |                          |    |
|                                                          | Microsoft Visual C++ 2010 x86 Redistributable - 10.0.4021 | 19 (1)                   |         |                  |                          |    |
|                                                          | Microsoft Windows (5)                                     |                          |         |                  |                          |    |
|                                                          | Security Update for Microsoft Windows (KB4053579)         | Microsoft Windows        |         | Microsoft Corpor | ation                    |    |
|                                                          | Update for Microsoft Windows (KB3199986)                  | Microsoft Windows        |         | Microsoft Corpor | ation 1/20/20            | 17 |
|                                                          | Update for Microsoft Windows (KB4013418)                  | Microsoft Windows        |         | Microsoft Corpor | ation 3/15/20            | 17 |
|                                                          | Security Update for Adobe Flash Player                    | Microsoft Windows        |         | Microsoft Corpor | ation 3/16/20            | 17 |
|                                                          | 📧 Security Update for Microsoft Windows (KB4013429)       | Microsoft Windows        |         | Microsoft Corpor | ation 4/16/20            | 18 |

## 5. Completion

- 1. Shut down the Print Server and reconnect the network cable.
- 2. Turn the Print Server back on.